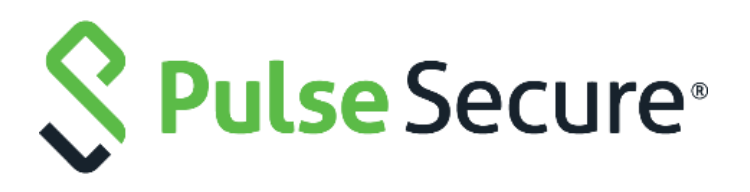

# Pulse Connect Secure

SA/MAG Series to PSA Series and MAG Series to PSA-V Appliance Migration Guide

Release Number9.0R1Published DateFebruary 2019Document Version1.2

Pulse Secure, LLC 2700 Zanker Road, Suite 200 San Jose, CA 95134 https://www.pulsesecure.net

Pulse Secure assumes no responsibility for any inaccuracies in this document. Pulse Secure reserves the right to change, modify, transfer, or otherwise revise this publication without notice.

Products made or sold by Pulse Secure or components thereof might be covered by one or more of the following patents that are owned by or licensed to Pulse Secure: U.S. Patent Nos. 5,473,599, 5,905,725, 5,909,440, 6,192,051, 6,333,650, 6,359,479, 6,406,312, 6,429,706, 6,459,579, 6,493,347, 6,538,518, 6,538,899, 6,552,918, 6,567,902, 6,578,186, and 6,590,785.

Pulse Secure MAG Series to PSA-V Appliance Migration Guide

Copyright © 2019, Pulse Secure, LLC. All rights reserved. Printed in USA.

# **Revision History**

| Release | Document<br>Version | Date          | Description                                                                                                 |
|---------|---------------------|---------------|----------------------------------------------------------------------------------------------------|
| 9.0R1   | 1.2                 | February 2019 | Old GUI screenshots are replaced with new GUI screenshots in section <b>"Migration from SA/MAG to PSA</b> " |
| 9.0R1   | 1.1                 | November 2018 | Merge the content in single document as most of the content was similar.                                    |
|         |                     |               | Change in Guide name from "Upgrade" to<br>"Migration".                                                      |
| 9.0R1   | 1.0                 | July 2018     | Also, "upgrade" word references are changed to<br>"migrate" (wherever applicable) inside the<br>document.   |

# Contents

| 3                    |
|----------------------|
| 5                    |
| 5                    |
| 6                    |
| 6<br>19              |
| 31                   |
| 31<br>31<br>31<br>31 |
|                      |

# Overview

This document describes guidelines and procedures for successfully migrating older Secure Access and MAG platforms to the new PSA hardware platforms and MAG platforms to the new PSA-V platforms, where source configurations are either as standalone device or as a 2-node/multi-mode cluster configuration.

Binary configurations and selective XML configuration export from old device and import of these configurations to the new device is the recommended way to transfer configuration and settings. Following the steps in this document will ensure successful configuration migration to the next generation PSA devices.

**Note**: IVS migration is not supported directly from Pulse Connect Secure SA devices to the new hardware and should be individually migrated (manually) to become a root IVS which can then later be migrated over to the new hardware devices. This document does not discuss this process.

# Pre-requisite for Migration

Listed below are necessary items for the migration preparation:

 Site assessment: Ensure proper cooling and ventilation; and also ensure network between nodes that are to be clustered are in high bandwidth, low latency LAN type connection (See https://kb.pulsesecure.net/articles/Pulse\_Secure\_Article/KB26035).

**Hardware**: Ensure that hardware components and part are complete (chassis, cables, connectors, and rack mount kits)

**Licenses**: Needed licenses should be procured and ready, and whether you need to configure as license member in an Enterprise Licensing Server environment.

- 2. **Software**: PSA Series devices are delivered with 8.1R4.1 factory build, and PSA-V Series devices are delivered with 9.0R1 factory build, so, determine what software version will be used for the new devices and migrate accordingly. Next generation PSA devices do not support downgrading to previous software versions from its factory default software version or build.
- 3. **Configuration backup**: It is a preferred to backup the system.cfg and user.cfg binary files, along with XML export of Networking Settings immediately prior to migration.

IVS.cfg (if upgrading from SAx500 platform) is not going to be usable for PSA Series as it does not support it, but back it up for any IVS manual conversion (not covered in this document).

4. **Configuration documentation**: Local settings that are mostly kept in system.cfg should be documented, as some of these may need to be manually re-entered to the PSA and PSA-V Series device/s such as cluster configurations.

In A/A cluster, attention should be given to the Network>VPN Tunneling> IP address filter and VPN Tunneling Profile IP pool settings. Also, some of the configurable settings such as SNMP, Log settings, and Syslog can be configured in either cluster mode or individual nodes.

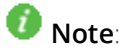

- If converting a cluster, all PSA and PSA-V series devices to be put in cluster should have same version and build of software, and same hardware platforms e.g.; PSA300/PSA3000/PSA5000/PSA7000c/PSA7000f.
- 2. If converting a cluster, ensure to form with same cluster name and port definitions before importing XML, else, import will fail. Examples are external port enabling, cluster name and node names.
- 3. If converting from any platform to PSA7000f or PSA7000c, XML import of networks settings may fail due to network interface differences, ensure to edit XML changing port settings to "**Auto**".
- 4. If converting from a platform that has management port to one without, delete the **<Management-Port>** section from XML before importing XML
- 5. If you are using Active Directory or ACE authentication servers, there may be a need to recreate the AD computer objects for the new PSA and PSA-V series devices, and/or for ACE, to regenerate/re-import the SDCONF.REC file to the devices if authentication fails after import.
- 6. It is assumed during this migration that the replacement PSA Series devices will be installed in the same networks as the SA/MAG devices it is replacing, and PSA-V Series devices will be installed in the same networks as the MAG devices it is replacing.

# Procedure

The below procedure applies to both standalone and cluster migration. The few major steps additional to clustering configurations that may need to be performed are:

- 1. Mapping certificates to ports
- 2. Setting up licensing client if using Enterprise Licensing server
- 3. Checking SNMP settings, checking and setting up of VPN profiles
- 4. Ensuring configs are fully transferred
- 5. Manually adding or correcting discrepancies, if any

# Migration from SA/MAG to PSA

Following are the steps for migration from SA/MAG to PSA:

1. On the existing SA/MAG platform, log in to the standalone device or the primary node of the cluster (where the cluster was first formed) and export its binary configs (**system.cfg** and **user.cfg**), and the XML Network settings configurations.

To export the binary configurations from the PCS device:

- a. In the admin console, select Maintenance > Import/Export > Configuration.
- b. Under **Export**, enter a password if you'd like to password-protect the configuration file.
- c. Click Save Config As to save the file. By default, the filename will be system.cfg.

#### **Figure: Configuration**

| System Authentication Administrators Users Maintenance Wizards                                                          | Pulse Connect Secure<br>on NODE_3_4 |
|----------------------------------------------------------------------------------------------------|-------------------------------------|
| Import/Export > System Configuration                                                                                    |                                     |
| System Configuration                                                                                                    |                                     |
| Configuration User Accounts XML Import/Export                                                                           |                                     |
| ♥ Export                                                                                                    |                                     |
| To export system settings to a configuration file, click Save Config As. You can optionally password-protect this file: |                                     |
| Password for configuration file                                                                                         |                                     |
| Confirm Password:                                                                                                    |                                     |
| Save Config As                                                                                                    |                                     |

- d. In the admin console, select Maintenance > Import/Export > User Accounts.
- e. Under **Export**, enter a password if you'd like to password-protect the configuration file.
- f. Click Save Config As to save the file. By default, the filename will be user.cfg.

#### **Figure: User Accounts**

| System Authentication Administrators Users Maintenance Wizards                               | Pulse Connect Secure<br>on NODE_3_4 |
|----------------------------------------------------------------------------------------------|-------------------------------------|
| Import/Export > User Configuration                                                           |                                     |
| User Configuration                                                                           |                                     |
| Configuration User Accounts XML Import/Export                                                |                                     |
| * Export                                                                                     |                                     |
| Export user settings to a configuration file. You can optionally password-protect this file: |                                     |
| Password for configuration file:                                                             |                                     |
| Confirm Password:                                                                            |                                     |
| Save Config As                                                                               |                                     |

#### To export the XML Network Configuration:

- a. In the admin console, select Maintenance > Import/Export > Export XML.
- b. Under Export, expand System Settings and select **Network > All.**
- c. Click **Export** and save the XML file.

#### Figure: XML Import/Export

| 💲 Pulse                               | Secure                                                                                                    | System                              | Authentication | Administrators | Users |
|---------------------------------------|----------------------------------------------------------------------------------------------------|-------------------------------------|----------------|----------------|-------|
| Import/Export > Export XML            |                                                                                                    |                                     |                |                |       |
| Export XML                            |                                                                                                    |                                     |                |                |       |
| Configuration                         | User Accounts XM                                                                                                    | L Import/Export                     |                |                |       |
| Export Export Universal               | Import                                                                                                    |                                     |                |                |       |
| ✓ Schema Files                        |                                                                                                    |                                     |                |                |       |
| Download the Scher                    | na files                                                                                                    |                                     |                |                |       |
| ✓ Select Settings and Ex              | port                                                                                                    |                                     |                |                |       |
| Expand All S                          | elect All Export                                                                                                    | +                                   | •              |                |       |
| System Settings     Select All System | selection made<br>em Settings                                                                                                    |                                     |                |                |       |
| Status<br>All   None                  | <ul> <li>System date and</li> <li>Cockpit page</li> <li>Dashboard Settin</li> <li>Cloud Secure Das</li> <li>Devices</li> </ul>                                                                                                    | time<br>gs<br>shboard Settir        | ıgs            |                |       |
| Configuration<br>All   None           | <ul> <li>Licenses</li> <li>DMI Agent</li> <li>NCP</li> <li>Sensors</li> <li>Client Types</li> <li>Certificates</li> <li>Pulse Collaboration</li> <li>Virtual Desktops</li> <li>User Record Synone</li> <li>IKEv2</li> <li>SAML</li> <li>Mobile</li> <li>VPN Tunneling A</li> </ul> | on<br>chronization<br>CL Limit Enfo | rcement Option |                |       |
| Security<br>Network<br>All   None     | <ul> <li>Security</li> <li>Overview</li> <li>Internal Port</li> <li>External Port</li> <li>Management Port</li> <li>VLANs</li> <li>Hosts</li> <li>Hosts</li> </ul>                                                                                                    | t                                   |                |                |       |

- 2. Make notes of all the local settings for both nodes (if not yet done during preparation stage): IP information, clustering, virtual ports, VLANs, hosts, routes, DNS settings, SNMP (if configured), Syslog.
- 3. Shut down old SA/MAG cluster or standalone devices.
- 4. Configure the new PSA devices with same internal/external/management ports IPs with same IP addresses as the old SA devices and the proper DNS settings. Do not configure any other settings at

this time.

5. Apply the proper licenses for the new PSA devices. If the SA/MAG is a member of an Enterprise License Server, you have to manually recreate the client and re-establish connection to the license server later **at the end of migration**.

**()** Note: If upgrading a non-clustered SA/MAG device, proceed to Step-11.

6. In the new PSA device (first device), manually create a new cluster **with same name and settings** with **same node names** as the old SA/MAG cluster.

Figure: Create New Cluster

| 💲 Pu                | <mark>lse</mark> Secur | e <sub>System</sub>                                   | Authentication                                         | Administrators           | Users           | Maintenance | Wizards |
|---------------------|------------------------|-------------------------------------------------------|--------------------------------------------------------|--------------------------|-----------------|-------------|---------|
| Clustering > Create | New Cluster            |                                                       |                                                        |                          |                 |             |         |
| Create New Cl       | uster                  |                                                       |                                                        |                          |                 |             |         |
| Join                | Create                 |                                                       |                                                        |                          |                 |             |         |
| -                   | DOA 2000               |                                                       |                                                        |                          |                 |             |         |
| Type:               | PSA-3000               |                                                       |                                                        |                          |                 |             |         |
| Cluster Name:       | GEC_CLUSTER            | lame of the cluster to cr<br>lust be alphanumeric, "- | eate.<br>.", or "_"; must start with a I               | etter and have a maximum | of 19 character | s.          |         |
| Cluster Password    | •••••                  | hared secret among the<br>lust be at least 6 charad   | e nodes in the cluster.<br>cters long                  |                          |                 |             |         |
| Confirm Passwor     |                        | hared secret among the<br>lust match the passwor      | e nodes in the cluster.<br>d you typed in the previous | line                     |                 |             |         |
| Member Name:        | GEC1 ×                 | lame of this node in the<br>lust be alphanumeric, "-  | cluster<br>", or "_"; must start with a I              | etter and have a maximum | of 19 character | S.          |         |
| Create Cluster      | ▲                      |                                                       |                                                        |                          |                 |             |         |

#### Figure: Confirm Create Cluster

| <b>Secure Secure</b>                                                                                                    | System                   | Authentication      | Administrators      | Users    | Maintenance | Wizards |
|----------------------------------------------------------------------------------------------------|--------------------------|---------------------|---------------------|----------|-------------|---------|
| ▲ Confirm Create Cluster                                                                                                    |                          |                     |                     |          |             |         |
| Are you sure you want to create a new clust                                                                                 | er GEC_CLU               | JSTER ?             |                     |          |             |         |
| Please click <b>Create</b> to create a new cluster<br>Click <b>Cancel</b> if you do not want to create a o<br>Create Cancel | and add this<br>cluster. | appliance with memb | er name GEC1 to the | cluster. |             |         |

- 7. Add the second device to the cluster in the primary node cluster configuration and save the settings.
  - a. Click Add Members to add a member.

#### **Figure: Clustering Status**

| ŜР             | ul       | se Secure        | System Authentication | Administrators | Users        | Maintenance | Wizar  | ds     | Pulse Connect Secure<br>on GEC1 | ••                 |
|----------------|----------|------------------|-----------------------|----------------|--------------|-------------|--------|--------|---------------------------------|--------------------|
| Clustering > C | luster S | latus            |                       |                |              |             |        |        |                                 |                    |
| Cluster Sta    | tus      |                  |                       |                |              |             |        |        |                                 |                    |
| Status         | F        | roperties        |                       |                |              |             |        |        |                                 |                    |
| Cluster Nam    | e: GEC   | _CLUSTER         |                       |                |              |             |        |        |                                 |                    |
| Type:          | PSA      | -3000            |                       |                |              |             |        |        |                                 |                    |
| Configuration  | Activ    | re/Active        |                       |                |              |             |        |        |                                 |                    |
| Add Memb       | ers      | Enable Disable I | Remove                |                |              |             |        |        |                                 |                    |
| 10             | • re     | cords per page   |                       |                |              |             |        |        | Search:                         |                    |
|                |          | Member Name      | Internal Address      | Exte           | rnal Address | ; <u> </u>  | Status | Notes  | Sync Rank Update                |                    |
|                | •        | GEC1             | 10.209.69.44/22       |                |              |             | ٩      | Leader | 0                               |                    |
|                |          |                  |                       |                |              |             |        |        |                                 |                    |
|                |          |                  |                       |                |              |             |        |        | ← Previous 1                    | $Next \rightarrow$ |

b. Enter member node name and IP and check netmask and gateway, then click Add.

#### Figure: Add Cluster Member

| \$F                                       | Pulse Secure                                                                                 | System Authentication Adr                                         | ninistrators Users Maintenance Wi                        | zards                                         | Pulse Connect Secure<br>on GEC1      | 1~     |
|-------------------------------------------|----------------------------------------------------------------------------------------------|-------------------------------------------------------------------|----------------------------------------------------------|-----------------------------------------------|--------------------------------------|--------|
| Clustering >                              | Cluster Add                                                                                  |                                                                   |                                                          |                                               |                                      |        |
| Cluster Ad                                | dd                                                                                           |                                                                   |                                                          |                                               |                                      |        |
| Cluster: GE                               | C_CLUSTER                                                                                    |                                                                   |                                                          |                                               |                                      |        |
| Delete                                    |                                                                                              |                                                                   |                                                          |                                               | X                                    |        |
|                                           | Node Name                                                                                    | Internal IPv4 address                                             | Internal IPv4 Netmask                                    | Internal IPv4 Gateway                         |                                      |        |
|                                           | GEC2                                                                                         | 10.209.69.44                                                      | 255.255.252.0                                            | 10.209.71.254                                 | Add                                  |        |
|                                           |                                                                                              |                                                                   |                                                          |                                               |                                      |        |
| Note: after t<br>nodes willer<br>Save Cha | the changes are saved, you must click<br>e completely overwritten during the journers Cancel | "Network" on the left panel to check and ensure<br>ining process. | the network settings for all new nodes are fully configu | red prior to their joining. Keep in mind that | at the entire state currently on the | ne new |

c. Click on Save Changes.

#### **Figure: Save Changes**

| \$ F                                   | Pulse Secure                                                                                   | System Authentication Admin                                           | istrators Users Maintenance Wiz                          | ards                                       | Pulse Connect Secure<br>on GEC1    | ••     |
|----------------------------------------|------------------------------------------------------------------------------------------------|-----------------------------------------------------------------------|----------------------------------------------------------|--------------------------------------------|------------------------------------|--------|
| Clustering >                           | Cluster Add                                                                                    |                                                                       |                                                          |                                            |                                    |        |
| Cluster Ad                             | dd                                                                                             |                                                                       |                                                          |                                            |                                    |        |
| Cluster: GE                            | C_CLUSTER                                                                                      |                                                                       |                                                          |                                            |                                    |        |
| Delete                                 |                                                                                                |                                                                       |                                                          |                                            | /                                  |        |
|                                        | Node Name                                                                                      | Internal IPv4 address                                                 | Internal IPv4 Netmask                                    | Internal IPv4 Gateway                      |                                    |        |
|                                        | GEC2                                                                                           | 10.209.69.44                                                          | 255.255.252.0                                            | 10.209.71.254                              | Add                                |        |
|                                        |                                                                                                |                                                                       |                                                          |                                            |                                    |        |
| Note: after the nodes will be Save Cha | he changes are saved, you must click<br>perimpletely overwritten during the jo<br>anges Cancel | "Network" on the left panel to check and ensure the<br>ining process. | e network settings for all new nodes are fully configure | d prior to their joining. Keep in mind tha | t the entire state currently on th | ie new |

d. Check cluster **status**, it should go **transitioning** for short period, then first node becomes enabled and status should be **Leader**, the second node remains **Enabled**, **Unreachable** until it

#### joins the cluster.

#### **Figure: Clustering Status**

| Ŝ F          | <b>v</b> u | <mark>lse</mark> Secure | System Authenticatio | on Administrators | Users | Maintena | nce Wizards          | Pulse Connect Secure<br>on GEC1 | ••                 |
|--------------|------------|-------------------------|----------------------|-------------------|-------|----------|----------------------|---------------------------------|--------------------|
| Clustering > | Cluste     | r Status                |                      |                   |       |          |                      |                                 |                    |
| Cluster S    | tatus      |                         |                      |                   |       |          |                      |                                 |                    |
| Status       |            | Properties              |                      |                   |       |          |                      |                                 |                    |
| Cluster Nar  | me:        | GEC_CLUSTER             |                      |                   |       |          |                      |                                 |                    |
| Type:        |            | PSA-3000                |                      |                   |       |          |                      |                                 |                    |
| Configurati  | on:        | Active/Passive          |                      |                   |       |          |                      |                                 |                    |
| Internal VIF | on G       | EC1:                    |                      |                   |       |          |                      |                                 |                    |
|              |            | IPv4: 10.209.69.55      |                      |                   |       |          |                      |                                 |                    |
|              |            | IPv6: not defined       |                      |                   |       |          |                      |                                 |                    |
| Add Men      | nbers      | Enable Disable          | Remove Fail-Over VIP |                   |       |          |                      |                                 |                    |
| 10           | •          | records per page        |                      |                   |       |          |                      | Search:                         |                    |
|              |            | Member Name             | Internal Address     | External Address  |       | Status   | Notes                | Sync Rank Update                |                    |
|              | *          | GEC1                    | 10.209.69.45/22      |                   |       | ۹        | Leader               | 0                               |                    |
|              |            | GEC2                    | 10.209.69.44/22      |                   |       | ۰        | Enabled, Unreachable | 0                               |                    |
|              |            |                         |                      |                   |       |          |                      | ← Previous 1                    | Next $\rightarrow$ |

- 8. If the XML config is exported from an **Active/Passive** Cluster, following needs to be done prior to XML Import:
  - a. Configure External Port for the Cluster Members (if external ports are configured in cluster)
  - b. Go to Clustering > Cluster Properties page on the IVE. Change the Cluster Type from Active/Active to Active/Passive and add the cluster VIP address/es (the example here does not use external port).

| 💲 Pu                                        | lse Secure                                            | System          | Authentication            | Administrators  | Users | Maintenance | Wizards |
|---------------------------------------------|-------------------------------------------------------|-----------------|---------------------------|-----------------|-------|-------------|---------|
| Clustering > Cluster                        | Properties                                            |                 |                           |                 |       |             |         |
| Cluster Proper                              | ties                                                  |                 |                           |                 |       |             |         |
| Status                                      | Properties                                            |                 |                           |                 |       |             |         |
| Type:<br>Cluster Name:<br>Cluster Password: | PSA-3000<br>GEC_CLUSTER                               |                 |                           |                 |       |             |         |
| Confirm Password                            | t: ••••••                                             |                 |                           |                 |       |             |         |
| This is a high                              | h-availability failover mode, in which                | h one node is a | active while the other is | held as backup. |       |             |         |
| Internal VIP:                               |                                                       |                 |                           |                 |       |             |         |
| External VIP                                | IPv4: 10.209.69.55 × IP<br>IPv4: IPv4: IF             | 0v6:            |                           |                 |       |             |         |
| Active/Active<br>This mode reader           | e configuration<br>equires an external load-balancer. |                 |                           |                 |       |             |         |

### Figure: Active/Passive Configuration

c. Save the cluster configuration settings.

### **Figure: Advanced Settings**

| ✓ Advanced Setting | ✓ Advanced Settings |  |  |  |  |  |
|--------------------|---------------------|--|--|--|--|--|
| Enable Advanc      | ed Settings         |  |  |  |  |  |
| Save Changes       | Delete Cluster      |  |  |  |  |  |
|                    |                     |  |  |  |  |  |

d. Change confirmation will appear confirming change from **Active/Active** to **Active/Passive**.

| Figure: | Change | Confirr | nation |
|---------|--------|---------|--------|
|---------|--------|---------|--------|

| Clustering > Cluster Properties                      |             |  |  |  |  |  |  |  |
|------------------------------------------------------|-------------|--|--|--|--|--|--|--|
| Cluster Properties                                   |             |  |  |  |  |  |  |  |
| Status                                               |             |  |  |  |  |  |  |  |
|                                                      | •           |  |  |  |  |  |  |  |
| info: Internal(IPv4) VIP changed to     10.209.69.55 |             |  |  |  |  |  |  |  |
| () info: Cluster Pai<br>mode                         |             |  |  |  |  |  |  |  |
| Туре:                                                | PSA-3000    |  |  |  |  |  |  |  |
| Cluster Name:                                        | GEC_CLUSTER |  |  |  |  |  |  |  |
| Cluster Password:                                    | •••••       |  |  |  |  |  |  |  |
| Confirm Password:                                    | •••••       |  |  |  |  |  |  |  |

9. Log in to the second MAG device and join this node to the cluster by **Clustering > Join Cluster**.

Figure: Join Existing Cluster

| Clustering > Join Existing Cl | uster                                                           |
|-------------------------------|-----------------------------------------------------------------|
| Join Existing Cluster         |                                                                 |
|                               |                                                                 |
| Join Create                   |                                                                 |
|                               |                                                                 |
| l r                           |                                                                 |
| Cluster Name:                 | GEC_CLUSTER Name of the cluster to join                         |
| Cluster Password:             | ••••••                                                          |
| Existing Member Address       | 10.209.69.45 Internal IP address of any existing cluster member |
| Join Cluster                  | <u>_</u>                                                        |
|                               |                                                                 |

In confirmation page, click **Join**.

#### Figure: Confirm Join Cluster

| Pulse Secure                                                                                                    | System | Authentication | Administrators | Users | Maintenance | Wizards |  |  |  |
|----------------------------------------------------------------------------------------------------|--------|----------------|----------------|-------|-------------|---------|--|--|--|
| ▲ Confirm Join Cluster                                                                                                    |        |                |                |       |             |         |  |  |  |
| This node will next contact the cluster member '10.209.69.45' and ask to join the cluster GEC_CLUSTER. If this succeeds, the node will join as member of the cluster.<br>WARNING: This host's entire state will be overwritten with the current cluster configuration, including bookmarks, IP address, netmask etc. |        |                |                |       |             |         |  |  |  |
| Please click <b>Join</b> to join the cluster.                                                                                                    |        |                |                |       |             |         |  |  |  |
| Join Cancel                                                                                                    |        |                |                |       |             |         |  |  |  |

After successful join, admin session will be forced off the secondary node that just joined.

10. Log in to primary node and check cluster status and it should stabilize in a few minutes.

| \$ P             | uls         | e Secure           | System Aut      | hentication | Administrators | Users      | Maintenan | ce Wiza | rds     | Pulse Connect Secure<br>on GEC2 |
|------------------|-------------|--------------------|-----------------|-------------|----------------|------------|-----------|---------|---------|---------------------------------|
| Clustering > Clu | uster Statu | 3                  |                 |             |                |            |           |         |         |                                 |
| Cluster Stat     | tus         |                    |                 |             |                |            |           |         |         |                                 |
| Status           | Prop        | erties             |                 |             |                |            |           |         |         |                                 |
| Cluster Name     | e:          | GEC_CLUSTER        |                 |             |                |            |           |         |         |                                 |
| Туре:            |             | PSA-3000           |                 |             |                |            |           |         |         |                                 |
| Configuration    | c .         | Active/Passive     |                 |             |                |            |           |         |         |                                 |
| Internal VIP o   | on GEC1:    |                    |                 |             |                |            |           |         |         |                                 |
|                  |             | IPv4: 10.209.69.55 |                 |             |                |            |           |         |         |                                 |
|                  |             | IPv6: not defined  |                 |             |                |            |           |         |         |                                 |
| Add Memb         | ers         | Enable Disable R   | temove Fail-C   | Over VIP    |                |            |           |         |         |                                 |
| 10 .             | - record    | is per page        |                 |             |                |            |           |         |         | Search:                         |
|                  |             | Member Name        | Interna         | al Address  | Extern         | al Address |           | Status  | Notes   | Sync Rank Update                |
|                  | G           | EC1                | 10.209.69.45/22 |             |                |            |           | ٩       | Leader  | 0                               |
|                  | * G         | EC2                | 10.209.69.44/22 |             |                |            |           | ٩       | Enabled | 0                               |

Figure: Clustering Status

- 11. In the standalone environment or primary node of the new cluster, do the XML Import of Networking Settings. All networking settings would get imported, including the following:
  - Internal Virtual Ports
  - External Virtual Ports
  - Management Ports
  - VLANs
  - Static Routes
  - Port settings

Go to **Maintenance > Import/Export** and, select **Import XML**, then browse for the XML network settings file, then click **Import**.

#### Figure: Import XML

| <b>Pulse Secure</b> System Authentication Administrators Users Maintenance Wizards                                                                                                    | Pulse Connect Secure<br>on NODE_3_4 | 1*        |
|----------------------------------------------------------------------------------------------------|-------------------------------------|-----------|
| Import/Export > Import XML                                                                                                    |                                     |           |
| Import XML                                                                                                    |                                     |           |
| Configuration User Accounts XML ImportExport                                                                                                    |                                     |           |
| Export Export Universal Import                                                                                                    |                                     |           |
| ♥ Schema Files                                                                                                    |                                     |           |
| Download the Schema files                                                                                                    |                                     |           |
| ✓ Import                                                                                                    |                                     |           |
| To import data, select a valid XML data file, then click Import. During the import process, all members of a cluster are disabled and all end-user sessions are terminated. After the import pro<br>automatically enabled but users must sign-in again. Note: XML import doesn't support modifying Clustering Properties. Please use binary import option #1 for that instead. | cess completes, the cluster men     | nbers are |
| * XML data file: Browse No file chosen                                                                                                    |                                     | ľ         |
| Import                                                                                                    |                                     |           |

If it errors out with interface issues like upgrading to PSA7000f or PSA7000c, edit XML as follows before import: (Set link-speed to "auto")

<internal-port>

<node>SSLVPN-NODEX</node>

<settings>

<ip-address>10.10.10.n</ip-address>

<netmask>255.255.255.224</netmask>

<default-gateway>10.10.10.1</default-gateway>

k-speed>auto</link-speed>

<arp-ping-timeout>5</arp-ping-timeout>

<mtu>1500</mtu>

</settings>

<virtual-ports>

</virtual-ports>

<arp-cache>

</arp-cache>

<routes>

</routes>

</internal-port>

### Figure: Import Progress

| O D L C                                                                                          | Pulse Connect Secure |  |  |  |  |  |  |  |  |
|--------------------------------------------------------------------------------------------------|----------------------|--|--|--|--|--|--|--|--|
| VILSE SECURE System Authentication Administrators Users Maintenance Wizards                      | <b>۲</b> *           |  |  |  |  |  |  |  |  |
| Import/Export > Import XML                                                                       |                      |  |  |  |  |  |  |  |  |
| Import XML                                                                                       |                      |  |  |  |  |  |  |  |  |
| Configuration User Accounts Administrative Network XML Import/Export                             |                      |  |  |  |  |  |  |  |  |
| Export Export Universal Import                                                                   |                      |  |  |  |  |  |  |  |  |
| Import in progress     Please wait for import to complete before payingtion to other admin pages |                      |  |  |  |  |  |  |  |  |
| ✓ Schema Files                                                                                   |                      |  |  |  |  |  |  |  |  |
| Download the Schema files                                                                        |                      |  |  |  |  |  |  |  |  |
| ♥ Import                                                                                         |                      |  |  |  |  |  |  |  |  |
| To import data, select a valid XML data file, then click Import.                                 |                      |  |  |  |  |  |  |  |  |
| * XML data file: Browse ive-export (5) xml                                                       |                      |  |  |  |  |  |  |  |  |
| Import                                                                                           |                      |  |  |  |  |  |  |  |  |

#### **Figure: Detailed Information**

| oort/Export       |                      |                        |                   |  |  |  |
|-------------------|----------------------|------------------------|-------------------|--|--|--|
| Configuration     | User Accounts        | Administrative Network | XML Import/Export |  |  |  |
| port Export Unive | ersal Import         |                        |                   |  |  |  |
|                   |                      |                        |                   |  |  |  |
| Info: Import comp | leted. Some services | may be restarted.      |                   |  |  |  |

**Note**: If the Source device has Management Port (e.g. MAG-SM360), and the Destination IVE does not have Management Port (e.g. PSA300), the XML import would fail with the following error:

### Figure: Error Message

|                                                                                                    | Pulse Connect Secure |   |
|----------------------------------------------------------------------------------------------------|----------------------|---|
| Verse Secure System Authentication Administrators Users Maintenance Wizards                                                                                | 2 IUUU B             | • |
| Import/Export                                                                                                    |                      |   |
| Configuration User Accounts Administrative Network XML Import/Export                                                                                       |                      |   |
| Export Export Universal Import                                                                                                    |                      |   |
|                                                                                                    |                      |   |
| © Error : Import failed:<br>XML import failed                                                                                                    |                      |   |
| Detailed Information:                                                                                                    |                      |   |
| Fatal error in XML file at line: 52, column: 39 Message: Expected end of tag 'log'<br>Framework: Encountered a validation error in the XML file<br>Failure |                      |   |
| OK                                                                                                    |                      |   |

To work-around this issue, remove the Management Port settings (highlighted below) from the XML and then retry the XML Import.

#### Figure: Management Port Settings

| <management-port></management-port>           |  |
|-----------------------------------------------|--|
| <node>localhost2</node>                       |  |
| <settings></settings>                         |  |
| <is-enabled>disabled</is-enabled>             |  |
| <jp_address></jp_address>                     |  |
| <netmask></netmask>                           |  |
| <default-gateway></default-gateway>           |  |
| <enable-ipv6>disabled</enable-ipv6>           |  |
| <ipv6-address></ipv6-address>                 |  |
| <ipv6-prefix-length>64</ipv6-prefix-length>   |  |
| <ipv6-default-gateway></ipv6-default-gateway> |  |
| <li>k-speed&gt;auto</li>                      |  |
| <arp-ping-timeout>5</arp-ping-timeout>        |  |
| < <u>mtu&gt;1500</u>                          |  |
|                                               |  |
| <arp-cache></arp-cache>                       |  |
|                                               |  |
| <ndp-cache></ndp-cache>                       |  |
|                                               |  |
| <routes></routes>                             |  |
|                                               |  |
| <ipv6-routes></ipv6-routes>                   |  |
|                                               |  |
|                                               |  |
| <network-connect></network-connect>           |  |
| <nc-base-jp>10.200.200</nc-base-jp>           |  |
| <network-ip-filter></network-ip-filter>       |  |
| <node>localhost2</node>                       |  |
| < <u>OC-IP-TUTErs&gt;</u>                     |  |
| < <u>oc-ip-tilter</u> >                       |  |
| <pre> </pre>                                  |  |
|                                               |  |
|                                               |  |
|                                               |  |
|                                               |  |

12. In the standalone environment or primary node of the new cluster, import the system.cfg (this is the same process in a standalone mode migrate).

Note: This export process is the same for upgrading a standalone device.

#### To import the system configurations on the PSA device:

- a. In the admin console, select Maintenance > Import/Export > Configuration.
- b. Specify whether you want to import the Secure Access Service certificate.

**Note**: The certificate is not imported unless you select the **Import Device Certificate(s)**? check box.

- c. Select **Import everything except network settings and licenses** This option imports all configuration settings except the network, cluster and license settings.
- d. Browse to the configuration file, which is named **system.cfg** by default.
- e. Enter the password you specified for the file. If you did not specify a password before exporting the file, then leave this field blank.

#### f. Click Import Config.

Figure: System.cfg

| 💲 Pulse                                  | Secure                                                                                                    | System                                                                       | Authentication                                                                         | Administrators                                                                  | Users                     | Maintenance            | Wizards        |
|------------------------------------------|----------------------------------------------------------------------------------------------------|------------------------------------------------------------------------------|----------------------------------------------------------------------------------------|---------------------------------------------------------------------------------|---------------------------|------------------------|----------------|
| Import/Export > System Conf              | iguration                                                                                                    |                                                                              |                                                                                        |                                                                                 |                           |                        |                |
| System Configuration<br>Configuration    | User Accounts XM                                                                                                    | L Import/Export                                                              | t                                                                                      |                                                                                 |                           |                        |                |
| ✓ Export                                 |                                                                                                    |                                                                              |                                                                                        |                                                                                 |                           |                        |                |
| To export system se                      | ettings to a configuration f                                                                                             | ile, click Save                                                              | Config As. You can o                                                                   | ptionally password-prot                                                         | ect this file:            |                        |                |
| Password for config<br>Confirm Password: | uration file:                                                                                                    |                                                                              | ]                                                                                      |                                                                                 |                           |                        |                |
| Save Config As.                          |                                                                                                    |                                                                              |                                                                                        |                                                                                 |                           |                        |                |
| ✓ Import                                 |                                                                                                    |                                                                              |                                                                                        |                                                                                 |                           |                        |                |
| To import system se<br>Options:          | ettings from a configuratio<br>Import Device Certif<br>Note: Checking this wil                                           | n file, select t<br>ficate(s)?<br>I overwrite the ex                         | he configuration file ar                                                               | d which settings to brir                                                        | ng in, and clic           | k Import Config. All ı | members in the |
| Other Import Option                      | ıs: Import everything (e                                                                                                 | except Device                                                                | Certificate(s))                                                                        | _                                                                               |                           |                        |                |
|                                          | Import everything but<br>Preserves the IP address<br>Note: Use this setien et<br>Note: Use this setien et                | ut the IP address, netmask, def                                              | ess<br>ault gateway, VIPs, ARPs<br>description file in from                            | and routes of the network in                                                    | terfaces on this          | device.                |                |
|                                          | <ul> <li>Import everything ex<br/>Leaves everything in Ne<br/>Note: Always use this of<br/>Import only Device</li> </ul> | xcept network<br>etwork Settings, o<br>option if configura<br>Certificate(s) | settings, cluster settin<br>Clustering Properties, Lice<br>tion file was exported from | ngs and licenses<br>nsing sections and Onboard<br>a node that is part of a clus | ling Profile UUII<br>ter. | D unchanged.           |                |
|                                          | Imports the Device Cert<br>Note: You must check t                                                                        | tificate(s) only.<br>the Import Device                                       | e Certificate(s) checkbox a                                                            | ibove.                                                                          |                           |                        |                |
| Config File:                             | Browse No file ch                                                                                                    | hosen 🔶                                                                      |                                                                                        |                                                                                 |                           |                        |                |
| Password:                                |                                                                                                    | Use this                                                                     | if the configuration file was                                                          | password-protected                                                              |                           |                        |                |
| Import Config                            |                                                                                                    |                                                                              |                                                                                        |                                                                                 |                           |                        |                |

System settings and certificates are imported.

13. Next, in the same primary node, import the user.cfg binary file.

*Note*: This export process is the same for upgrading a standalone device.

#### To import the system configurations on the PSA device:

- a. In the admin console, select **Maintenance** > **Import/Export** > **User Accounts**.
- b. Browse to the configuration file, which is named **user.cfg** by default.
- c. Enter the password you specified for the file. If you did not specify a password before exporting the file, then leave this field blank.
- d. Click Import Config.

#### Figure: user.cfg

| System Authentication Administrators Users Maintenance Wizards                                                                                                    | Pulse Connect Secure<br>on NODE_3_4 | <b>1</b> Y |
|----------------------------------------------------------------------------------------------------|-------------------------------------|------------|
| Import/Export > User Configuration                                                                                                    |                                     |            |
| User Configuration                                                                                                    |                                     |            |
| Configuration User Accounts XML Import Export                                                                                                    |                                     |            |
| ♥ Export                                                                                                    |                                     |            |
| Export user settings to a configuration file. You can optionally password-protect this file:                                                                                 |                                     |            |
| Password for configuration file                                                                                                    |                                     |            |
| Save Config As                                                                                                    |                                     |            |
| ♥ Import                                                                                                    |                                     |            |
| Import user settings by selecting the configuration file and clicking Import Config. Import User Accounts will invalidate all existing End-User and Administrators sessions. |                                     |            |
| Browse No file chosen                                                                                                    |                                     |            |
| Password. Use this if the configuration file was password-protected                                                                                                    |                                     |            |
| Import Config                                                                                                    |                                     |            |

- 14. After importing XML, system and user.cfg files, check and/or modify/add remaining local settings and other settings such as:
  - a. Network > Overview settings (set in cluster or individual nodes)
  - b. Network > Routes (for internal, external and other ports)
  - c. Network > Hosts (set in cluster or individual nodes)
  - Network > Internal Port/ External Port>Virtual Ports (if clustered, set this up in cluster "Entire Cluster")
  - e. Network > VLANs (if clustered, set this up in cluster "Entire Cluster")
  - f. **Network > VPN Tunneling** (set in cluster or individual nodes)
  - g. Log/Monitoring > SNMP (set in cluster or individual nodes)
  - h. Configuration>Certificates>Device Certificates (and its ports bindings)
  - i. Resource Policies>VPN Tunneling>Connection Profiles (if configured)
  - j. Auth Servers > ACE Auth server, if used (check the node secret file status)

**Configuration > Licensing -** License client-server settings (if used as license client in Enterprise Licensing Server environment), proper licenses installed

- 15. Check cluster status (if clustered) and test operation by logging in to the cluster VIPs (or the standalone PSA device IP). Test the authentication using AD, ACE, etc., and all other functionalities enabled, such as NC or Pulse.
- 16. This completes the SA/PSA to PSA hardware platform migration.

## Migration from MAG to PSA-V

Following are the steps for migration from MAG to PSA-V:

 On the existing SA/MAG platform, log in to the standalone device or the primary node of the cluster (where the cluster was first formed) and export its binary configs (system.cfg and user.cfg), and the XML Network settings configurations.

#### To export the binary configurations from the PCS device:

- a. In the admin console, select Maintenance > Import/Export > Configuration.
- b. Under **Export**, enter a password if you'd like to password-protect the configuration file.
- c. Click Save Config As to save the file. By default, the filename will be system.cfg.

#### Figure: Configuration

| System Authentication Administrators Users Maintenance Wizards                                                          | Pulse Connect Secure<br>on NODE_3_4 |
|----------------------------------------------------------------------------------------------------|-------------------------------------|
| ImportExport > System Configuration                                                                                     |                                     |
| System Configuration                                                                                                    |                                     |
| Configuration User Accounts XML Import/Export                                                                           |                                     |
| ▼ Export                                                                                                    |                                     |
| To export system settings to a configuration file, click Save Config As. You can optionally password-protect this file: |                                     |
| Password for configuration file                                                                                         |                                     |
| Confirm Password:                                                                                                    |                                     |
| Save Config As                                                                                                    |                                     |

- d. In the admin console, select Maintenance > Import/Export > User Accounts.
- e. Under **Export**, enter a password if you would like to password-protect the configuration file.
- f. Click Save Config As to save the file. By default, the filename will be user.cfg.

#### Figure: Save Config As – user.cfg

| Secure Secure Secure                                  | stem Authentication Administrators     | Users Maintenance Wizards | Pulse Connect Secure<br>on NODE_3_4 |
|-------------------------------------------------------|----------------------------------------|---------------------------|-------------------------------------|
| Import/Export > User Configuration                    |                                        |                           |                                     |
| User Configuration                                    |                                        |                           |                                     |
| Configuration User Accounts XML Impo                  | ort/Export                             |                           |                                     |
| ✓ Export                                              |                                        |                           |                                     |
| Export user settings to a configuration file. You can | optionally password-protect this file: |                           |                                     |
| Password for configuration file:                      |                                        |                           |                                     |
| Confirm Password:                                     |                                        |                           |                                     |
| Save Config As                                        |                                        |                           |                                     |

#### To export the XML Network Configuration:

- a. In the admin console, select **Maintenance** > **Import/Export** > **Export XML**.
- b. Under Export, expand System Settings and select Network > All.
- c. Click **Export** and save the XML file.

| 💲 Puls                                  | e Secure System Authentication Administrators Users                                                                                                    | 5 |
|-----------------------------------------|----------------------------------------------------------------------------------------------------|---|
| Import/Export > Export XI               | ИL                                                                                                    |   |
| Export XML                              |                                                                                                    |   |
| Configuration                           | User Accounts XML Import/Export                                                                                                    |   |
| Export Export Univer                    | sal Import                                                                                                    |   |
| ✤ Schema Files                          |                                                                                                    |   |
| Download the Sc                         | hema files                                                                                                    |   |
| <ul> <li>Select Settings and</li> </ul> | Export                                                                                                    |   |
| Expand All                              | Select All Export                                                                                                    |   |
| Select All Sy                           | rstem Settings                                                                                                    |   |
| Status<br>All   None                    | <ul> <li>System date and time</li> <li>Cockpit page</li> <li>Dashboard Settings</li> <li>Cloud Secure Dashboard Settings</li> <li>Devices</li> </ul>                                                                                                    |   |
| Configuration<br>All   None             | <ul> <li>Licenses</li> <li>DMI Agent</li> <li>NCP</li> <li>Sensors</li> <li>Client Types</li> <li>Certificates</li> <li>Pulse Collaboration</li> <li>Virtual Desktops</li> <li>User Record Synchronization</li> <li>IKEv2</li> <li>SAML</li> <li>Mobile</li> </ul> |   |
| Security<br>Network<br>All   None       | <ul> <li>VEN Turnleing ACE Link Enforcement Option</li> <li>Security</li> <li>Overview</li> <li>Internal Port</li> <li>External Port</li> <li>Management Port</li> <li>VLANs</li> </ul>                                                                            |   |
|                                         | <ul> <li>✓ Hosts</li> <li>✓ VPN Tunneling</li> </ul>                                                                                                    |   |

#### Figure: XML Import/Export

- 2. Make notes of all the local settings for both nodes (if not yet done during preparation stage): IP information, clustering, virtual ports, VLANs, hosts, routes, DNS settings, SNMP (if configured), Syslog.
- 3. Shut down old MAG cluster or standalone devices.
- 4. Configure the new PSA-V devices with same internal/external/management ports IPs with same IP addresses as the old MAG devices and the proper DNS settings. Do not configure any other settings

at this time.

5. Apply the proper licenses for the new PSA-V devices. If the MAG is a member of an Enterprise License Server, you have to manually recreate the client and re-establish connection to the license server later at the end of migration.

Note: If upgrading a non-clustered MAG device, proceed to step-10.

- 6. Now, admin must install the core licenses. Without core licenses, the clustering option is not enabled and admin cannot create a cluster in a PSA-V. From 8.3R3 and later releases, core licenses can be downloaded from PCLS. Refer to the License Configuration for VA-SPE/PSA-V Appliances **Deployment Guide** for detailed steps. If admin is deploying 8.3R1 and then upgrading to 8.3Rx, core license is not needed.
- 7. In the new PSA-V device (first device), manually create a new cluster with same name and settings with **same node names** as the old MAG cluster.

| 💲 Pu                | <mark>lse</mark> Secu                                                                                                    | re System                                     | Authentication                                 | Administrators            | Users          | Maintenance | Wizards |
|---------------------|----------------------------------------------------------------------------------------------------|-----------------------------------------------|------------------------------------------------|---------------------------|----------------|-------------|---------|
| Clustering > Create | New Cluster                                                                                                    |                                               |                                                |                           |                |             |         |
| Create New Cl       | uster                                                                                                    |                                               |                                                |                           |                |             |         |
| Join                | Create                                                                                                    |                                               |                                                |                           |                |             |         |
| Type:               | MAG-SM160                                                                                                    |                                               |                                                |                           |                |             |         |
| Cluster Name:       | GEC_CLUSTER                                                                                                    | Name of the cluster to<br>Must be a phanumeri | o create.<br>c, "-", or "_"; must start with   | a letter and have a maxim | um of 19 chara | cters.      |         |
| Cluster Password:   |                                                                                                    | Shared secret among<br>Must be at least 6 ch  | the nodes in the cluster.<br>aracters long     |                           |                |             |         |
| Confirm Password    | Confirm Password: Shared secret among the nodes in the cluster.<br>Must mat h the password you typed in the previous line |                                               |                                                |                           |                |             |         |
| Member Name:        | GEC1                                                                                                    | Name of this node in<br>Must be a phanumeri   | the cluster<br>c, "-", or "_"; must start with | a letter and have a maxim | um of 19 chara | cters.      |         |
| Create Cluster      | -                                                                                                    |                                               |                                                |                           |                |             |         |

Figure: Create

Figure: Confirm Create Cluster

| Secure Secure                                                                                                    | System                                                      | Authentication | Administrators | Users | Maintenance | Wizards |  |
|----------------------------------------------------------------------------------------------------|-------------------------------------------------------------|----------------|----------------|-------|-------------|---------|--|
| ▲ Confirm Create Cluster                                                                                                    |                                                             |                |                |       |             |         |  |
| Are you sure you want to create a new clust                                                                                                    | Are you sure you want to create a new cluster GEC_CLUSTER ? |                |                |       |             |         |  |
| Please click <b>Create</b> to create a new cluster and add this appliance with member name <i>GEC1</i> to the cluster.<br>Click <b>Cancel</b> if you do not want to create a cluster. |                                                             |                |                |       |             |         |  |
| Create                                                                                                    |                                                             |                |                |       |             |         |  |

8. Add the second device to the cluster in the primary node cluster configuration and save the settings.

a. Add a member by clicking **Add Members**.

#### **Figure: Add Members**

| Secure Secure                                | System Authentication | Administrators Users Maint | tenance Wizar | ds     | Pulse Connect Secure<br>on GEC1 |
|----------------------------------------------|-----------------------|----------------------------|---------------|--------|---------------------------------|
| Clustering > Cluster Status                  |                       |                            |               |        |                                 |
| Cluster Status                               |                       |                            |               |        |                                 |
| Status Properties                            |                       |                            |               |        |                                 |
| Cluster Name: GEC_CLUSTER                    |                       |                            |               |        |                                 |
| Type: MAG-SM160                              |                       |                            |               |        |                                 |
| Configuration: Active/Active                 |                       |                            |               |        |                                 |
| Add Members Enable Disable                   | Remove                |                            |               |        |                                 |
| 10 records per page                          |                       |                            |               |        | Search:                         |
| Member Name                                  | Internal Address      | External Address           | Status        | Notes  | Sync Rank Update                |
| GEC1                                         | 10.209.113.37/20      |                            | ٩             | Leader | 0                               |
|                                              |                       |                            |               |        |                                 |
| * Indicates the node you are currently using |                       |                            |               |        | ← Previous 1 Next -             |

b. Enter member node name and IP and check netmask and gateway, then click Add.

#### Figure: Mode Name

| \$ P                                         | Pulse Secure                                                                                       | System Authentication A                                       | Administrators Users Maintenance Wiza                           | Pulse Connect<br>on GEC1<br>ards                                 | Secure              |
|----------------------------------------------|----------------------------------------------------------------------------------------------------|---------------------------------------------------------------|-----------------------------------------------------------------|------------------------------------------------------------------|---------------------|
| Clustering > 0                               | Cluster Add                                                                                        |                                                               |                                                                 |                                                                  |                     |
| Cluster Ac                                   | dd                                                                                                 |                                                               |                                                                 |                                                                  |                     |
| Cluster: GE                                  | C_CLUSTER                                                                                          |                                                               |                                                                 |                                                                  |                     |
| Delete                                       |                                                                                                    |                                                               |                                                                 |                                                                  |                     |
|                                              | Node Name                                                                                          | Internal IPv4 address                                         | Internal IPv4 Netmask                                           | Internal IPv4 Gateway                                            |                     |
|                                              | GEC2                                                                                               | 172.22.149.1 x                                                | 255.255.240.0                                                   | 10.209.127.254                                                   | Add                 |
|                                              |                                                                                                    |                                                               |                                                                 |                                                                  | Ŷ                   |
| Note: after the nodes will be Save Character | he changes are saved, you must click "<br>e completely overwritten during the join<br>anges Cancel | "Network" on the left panel to check and ens<br>ning process. | sure the network settings for all new nodes are fully configure | id prior to their joining. Keep in mind that the entire state or | urrently on the new |

c. Click on Save Changes.

#### **Figure: Save Changes**

| \$ P                                        | <b>ulse</b> Secure                                                                                  | System Authentication Adr                                      | ministrators Users Maintena                  | ance Wizards                                   | Pulse Connect Secure<br>on GEC1                  |
|---------------------------------------------|----------------------------------------------------------------------------------------------------|----------------------------------------------------------------|----------------------------------------------|------------------------------------------------|--------------------------------------------------|
| Clustering > C                              | Cluster Add                                                                                         | ,                                                              |                                              |                                                |                                                  |
| Cluster Ad                                  | bt                                                                                                  |                                                                |                                              |                                                |                                                  |
| Cluster: GEC                                | _CLUSTER                                                                                            |                                                                |                                              |                                                |                                                  |
|                                             | Node Name                                                                                           | Internal IPv4 address                                          | Internal IPv4 Netmask                        | Internal IPv4 Gateway                          |                                                  |
|                                             |                                                                                                    |                                                                |                                              |                                                | Add                                              |
|                                             | GEC2                                                                                                | 172.22.149.1                                                   | 255.255.255.0                                | 172.22.149.1                                   | ( = )                                            |
|                                             |                                                                                                    |                                                                |                                              |                                                |                                                  |
| Note: after th<br>nodes will be<br>Save Cha | e changes are saved, you must click "h<br>s completely overwritten during the joini<br>anges Cancel | Network" on the left panel to check and ensure<br>ing process. | e the network settings for all new nodes are | e fully configured prior to their joining. Kee | p in mind that the entire state currently on the |

d. Check cluster **status**, it should go **transitioning** for short period, then first node becomes enabled and status should be **Leader**, the second node remains **Enabled**, **Unreachable** until it joins the cluster.

#### **Figure: Status**

| $\sim$       | <b>o</b> u | <mark>lse</mark> Secure | System           | Authentication | Administrators   | Users | Maintena | ince Wizards         | Pulse Connect Secure<br>on GEC1 | •      |
|--------------|------------|-------------------------|------------------|----------------|------------------|-------|----------|----------------------|---------------------------------|--------|
| Clustering > | Cluster    | Status                  |                  |                |                  |       |          |                      |                                 |        |
| Cluster S    | tatus      |                         |                  |                |                  |       |          |                      |                                 |        |
| Status       |            | Properties              |                  |                |                  |       |          |                      |                                 |        |
| Cluster Na   | me: Gl     | EC_CLUSTER              |                  |                |                  |       |          |                      |                                 |        |
| Туре:        | M          | AG-SM160                |                  |                |                  |       |          |                      |                                 |        |
| Configurat   | ion: Ad    | ctive/Active            |                  |                |                  |       |          |                      |                                 |        |
| Add Me       |            | Enable Disable          | Remove           |                |                  |       |          |                      |                                 |        |
| 10           | •          | records per page        |                  |                |                  |       |          |                      | Search:                         |        |
|              |            | Member Name             | Internal A       | ddress         | External Address |       | Status   | Notes                | Sync Rank Update                |        |
|              | *          | GEC1                    | 10.209.113.37/20 |                |                  |       | ۰        | Leader               | 0                               |        |
|              |            | GEC2                    | 172.22.149.1/24  |                |                  |       | ۰        | Enabled, Unreachable | 0                               |        |
|              |            |                         |                  |                |                  |       |          |                      | ← Previous 1                    | Next - |

- 9. If the XML config is exported from an **Active/Passive** Cluster, following needs to be done prior to XML Import:
  - a. Configure External Port for the Cluster Members (if external ports are configured in cluster)
  - b. Go to Clustering > Cluster Properties page on the IVE. Change the Cluster Type from Active/Active to Active/Passive and add the cluster VIP address/es (the example here does not use external port).

#### **Figure: Cluster Properties**

| 💲 Pul                   | <mark>se</mark> Secure             | System           | Authentication          | Administrators  | Users | Maintenance | Wizards | Pulse Connect Secure<br>on GEC1 |
|-------------------------|------------------------------------|------------------|-------------------------|-----------------|-------|-------------|---------|---------------------------------|
| Clustering > Cluster Pr | operties                           |                  |                         |                 |       |             |         |                                 |
| Cluster Propertie       | S                                  |                  |                         |                 |       |             |         |                                 |
| Status F                | Properties                         |                  |                         |                 |       |             |         |                                 |
| Tupo: M                 | AG \$M160                          |                  |                         |                 |       |             |         |                                 |
| Cluster Name:           | GEC_CLUSTER                        |                  |                         |                 |       |             |         |                                 |
| Cluster Password:       |                                    |                  |                         |                 |       |             |         |                                 |
| Confirm Password:       |                                    |                  |                         |                 |       |             |         |                                 |
| Configuration Se        | ttings                             |                  |                         |                 |       |             |         |                                 |
| This is a high-a        | vailability failover mode, in whic | h one node is ac | tive while the other is | held as backup. |       |             |         |                                 |
| Internal VIP:           |                                    |                  |                         |                 |       |             |         |                                 |
| IP                      | v4: 172.22.149.99                  | IPv6:            |                         |                 |       |             |         |                                 |
| External VIP:           |                                    |                  |                         |                 |       |             |         |                                 |
| IP                      | v4:                                | IPv6:            |                         |                 |       |             |         |                                 |

c. Save the cluster configuration settings.

### Figure: Advanced Settings

| ✓ Advanced Settings      |                |  |  |  |  |
|--------------------------|----------------|--|--|--|--|
| Enable Advanced Settings |                |  |  |  |  |
| Save Changes             | Delete Cluster |  |  |  |  |
| <u>^</u>                 |                |  |  |  |  |

d. Change confirmation will appear confirming change from **Active/Active** to **Active/Passive**.

| 💲 Puls                      | e Secure                          | System         | Authentication            | Administrators  | Users | Maintenance | Wizards | Pulse Connect Secure<br>on cl62 |
|-----------------------------|-----------------------------------|----------------|---------------------------|-----------------|-------|-------------|---------|---------------------------------|
| Clustering > Cluster Pro    | perties                           |                |                           |                 |       |             |         |                                 |
| Cluster Properties          | i                                 |                |                           |                 |       |             |         |                                 |
| Status Pr                   | operties                          |                |                           |                 |       |             |         |                                 |
| <b>9</b> info: Cluster Pair | switched to Active/Passive mo     | ode 🗶          | ]                         |                 |       |             |         |                                 |
| Туре:                       | PSA-5000                          |                | -                         |                 |       |             |         |                                 |
| Cluster Name:               | pcs-cl                            |                |                           |                 |       |             |         |                                 |
| Cluster Password:           |                                   |                |                           |                 |       |             |         |                                 |
| Confirm Password:           |                                   |                |                           |                 |       |             |         |                                 |
| ✓ Configuration Sett        | ings                              |                |                           |                 |       |             |         |                                 |
| Active/Passive c            | configuration                     |                |                           |                 |       |             |         |                                 |
| This is a high-av           | ailability failover mode, in whic | ch one node is | active while the other is | held as backup. |       |             |         |                                 |
| Internal VIP:               |                                   |                |                           |                 |       |             |         |                                 |
| IPv                         | 4: 10.209.127.237                 | IPv6: fc00:1   | 111:5678:5678::ad1:7fed   |                 |       |             |         |                                 |
| External VIP:               |                                   |                |                           |                 |       |             |         |                                 |
| IPv                         | 4: 10.30.127.237                  | IPv6: fc00:7   | 777:5678:5678::ad1:7fed   |                 |       |             |         |                                 |

#### **Figure: Confirmation Change**

10. Log in to the second PSA-V device and join this node to the cluster by **Clustering > Join Cluster**.

### Figure: Join Existing Cluster

| Clustering > Join Existing Clus        | ter                   |                                                    |  |  |  |  |  |
|----------------------------------------|-----------------------|----------------------------------------------------|--|--|--|--|--|
| Join Existing Cluster                  | Join Existing Cluster |                                                    |  |  |  |  |  |
| Join Create                            |                       |                                                    |  |  |  |  |  |
| Cluster Name:                          | cluster-1             | Name of the cluster to join                        |  |  |  |  |  |
| Cluster Password:                      |                       |                                                    |  |  |  |  |  |
| Existing Member Address: 10.209.113.30 |                       | Internal IP address of any existing cluster member |  |  |  |  |  |
| Join Cluster                           |                       |                                                    |  |  |  |  |  |
|                                        |                       |                                                    |  |  |  |  |  |

In confirmation page, click **Join**.

#### Figure: Confirm Join Cluster

| Q Dullas Comme                                                                                                    | Pulse Connect Secure |
|----------------------------------------------------------------------------------------------------|----------------------|
| VILSE SECURE System Authentication Administrators Users Maintenance Wizards                                                                                                    |                      |
| ▲ Confirm Join Cluster                                                                                                    |                      |
| This node will next contact the cluster member '10.209.113.30' and ask to join the cluster <i>Cluster-1</i> . If this succeeds, the node will join as member of the cluster.<br>WARNING: This host's entire state will be overwritten with the current cluster configuration, including bookmarks, IP address, netmask etc. |                      |
| Please click <b>Join</b> to join the cluster.<br>Click <b>Cancel</b> to return to the previous page.                                                                                                    |                      |
| Join Cancel                                                                                                    |                      |

After successful join, admin session will be forced off the secondary node that just joined.

11. Log in to primary node and check cluster status and it should stabilize in a few minutes.

#### Figure: Cluster Status

| \$P                     | Pul       | <mark>se</mark> Secure | System Authentication | Administrators Users Maint | enance Wiza | ards    | Pulse Connect Secure<br>on cl62 |
|-------------------------|-----------|------------------------|-----------------------|----------------------------|-------------|---------|---------------------------------|
| Clustering > 0          | Cluster S | tatus                  |                       |                            |             |         |                                 |
| Cluster St              | atus      |                        |                       |                            |             |         |                                 |
| Status                  | F         | Properties             |                       |                            |             |         |                                 |
| Cluster Nan             | ne: pcs-  | cl                     |                       |                            |             |         |                                 |
| Type:                   | PSA       | -5000                  |                       |                            |             |         |                                 |
| Configuratio            | on: Acti  | ve/Active              |                       |                            |             |         |                                 |
| Add Mem                 | ibers     | Enable Disable F       | Remove                |                            |             |         |                                 |
| 10                      | • re      | cords per page         |                       |                            |             |         | Search:                         |
|                         |           | Member Name            | Internal Address      | External Address           | Status      | Notes   | Sync Rank Update                |
|                         | *         | cl62                   | 10.209.113.62/20      | 10.30.113.62/16            | ٥           | Enabled | 0                               |
|                         |           | cl92                   | 10.209.113.92/20      | 10.30.113.92/16            | ٥           | Leader  | 0                               |
| ← Previous     1 Next → |           |                        |                       |                            |             |         |                                 |

- 12. In the primary node of the new cluster, do the XML Import of Networking Settings. All networking settings would get imported, including the following:
  - Internal Virtual Ports
  - External Virtual Ports
  - Management Ports
  - VLANs
  - Static Routes
  - Port settings
  - a. Go to **Maintenance > Import/Export, select Import XML**, then browse for the XML network settings file, then click Import.

#### Figure: XML Import/Export

| System Authentication Administrators Users Maintenance Wizards                                                                                                    | Pulse Connect Secure<br>on NODE_3_4     |
|----------------------------------------------------------------------------------------------------|-----------------------------------------|
| Import/Export > Import XML                                                                                                    |                                         |
| Import XML                                                                                                    |                                         |
| Configuration User Accounts XML Import/Export                                                                                                    |                                         |
| Export Export Universal Import                                                                                                    |                                         |
| ✓ Schema Files                                                                                                    |                                         |
| Download the Schema files                                                                                                    |                                         |
| ✓ Import                                                                                                    |                                         |
| To import data, select a valid XML data file, then click Import. During the import process, all members of a cluster are disabled and all end-user sessions are terminated. After the import pro<br>automatically enabled but users must sign-in again. Note: XML import doesn't support modifying Clustering Properties. Please use binary import option #1 for that instead. | cess completes, the cluster members are |
| * XML data file: Browse No file chosen                                                                                                    |                                         |
| Import                                                                                                    |                                         |

- 13. Now assign VLANs (if any):
  - a. Go to **System > Traffic Segregation > Default Network**.
  - b. Move the interfaces from the **Available Interfaces** to **Selected Interfaces**.
  - c. Click on Save Changes.

#### Figure: Traffic Segregation

| S Pulse Secur                                       | ' <b>e</b> System Aut | hentication Administrators                                              | Users Maintenance                 | Wizards | Pulse Connect Secure<br>Default Network T Go<br>on DFS_VA_NODE_115_17 |
|-----------------------------------------------------|-----------------------|-------------------------------------------------------------------------|-----------------------------------|---------|-----------------------------------------------------------------------|
| Traffic Segregation > Traffic Segregation - Default | Network               |                                                                         |                                   |         |                                                                       |
| Traffic Segregation - Default Network               |                       |                                                                         |                                   |         |                                                                       |
| ✓ Settings<br>Interfaces:<br>Available<br>(none)    | Add -><br>Remove      | Selected Interfaces:<br>"Internal Port<br>QA-VLAN-74 (ID 74)<br>Default | default Interface<br>denoted by * |         |                                                                       |

- 14. In the primary node of the new cluster, do the same XML Import process for Logs and SNMP settings, by importing the Logs and Settings XML done in step 1.2.c. All log settings would get imported, including the following:
  - Events
  - User Access
  - Admin Access
  - Sensors
  - Log Filters
  - SNMP

15. In the primary node of the new cluster, import the **system.cfg** (this is the same process in a standalone mode migrate).

*Note*: This export process is the same for upgrading a standalone device.

#### To import the system configurations on the PSA device:

- a. In the admin console, select Maintenance > Import/Export > Configuration.
- b. Specify whether you want to import the Secure Access Service certificate. Note: The certificate is not imported unless you select the **Import Device Certificate(s)**? check box.
- c. Select **Import everything except network settings and licenses** This option imports all configuration settings except the network, cluster and license settings.
- d. Browse to the configuration file, which is named **system.cfg** by default.
- e. Enter the password you specified for the file. If you did not specify a password before exporting the file, then leave this field blank.
- f. Click Import Config.

#### **Figure: Configuration**

| 💲 Pulse                                      | Secure                                                                                                    | System                                                                                                    | Authentication                                                                                                    | Administrators                                                                                                    | Users                                         | Maintenance               | Wizards        |
|----------------------------------------------|----------------------------------------------------------------------------------------------------|----------------------------------------------------------------------------------------------------|----------------------------------------------------------------------------------------------------|----------------------------------------------------------------------------------------------------|-----------------------------------------------|---------------------------|----------------|
| Import/Export > System Config                | uration                                                                                                    |                                                                                                    |                                                                                                    |                                                                                                    |                                               |                           |                |
| System Configuration                         |                                                                                                    |                                                                                                    |                                                                                                    |                                                                                                    |                                               |                           |                |
| Configuration                                | ser Accounts XM                                                                                                    | /IL Import/Export                                                                                                    |                                                                                                    |                                                                                                    |                                               |                           |                |
| ✓ Export                                     |                                                                                                    |                                                                                                    |                                                                                                    |                                                                                                    |                                               |                           |                |
| To export system set                         | tings to a configuration                                                                                                    | file, click Save                                                                                                    | Config As. You can op                                                                                                    | otionally password-prot                                                                                                    | ect this file:                                |                           |                |
| Password for configur                        | ration file:                                                                                                    |                                                                                                    |                                                                                                    |                                                                                                    |                                               |                           |                |
| Save Config As                               |                                                                                                    |                                                                                                    |                                                                                                    |                                                                                                    |                                               |                           |                |
| ✓ Import<br>To import system set<br>Options: | tings from a configurati<br>Import Device Cert<br>Note: Checking this w                                                                                                    | on file_select th<br>ificate(s)?<br>ill overwrite the exis                                                                                                    | sting Device Certificate(s).                                                                                                    | d which settings to brir                                                                                                    | ng in, and clio                               | ck Import Config. All i   | members in the |
| Other Import Options:                        | <ul> <li>Import everything (</li> <li>Import everything (</li> <li>Import everything (</li> <li>Preserves the IP address of the option</li> <li>Import everything of Leaves everything in Note: Always use this</li> <li>Import only Device Imports the Device Ce Note: You must check</li> </ul> | except Device (<br>out the IP addresses, netmask, defa<br>sony if the experted<br>except network s<br>vetwork Settings, C<br>option if configurat<br>of Certificate(s) only.<br>the Import Device | Certificate(s))<br>ss<br>util gateway, VIPs, ARPs a<br>configuration file is from a<br>settings, cluster settin<br>clustering Properties, Licen<br>ion file was exported from<br>Certificate(s) checkbox a | nd routes of the network in<br><del>standalone node.</del><br>gs and licenses<br>sing sections and Onboarc<br>a node that is part of a clus<br>bove. | terfaces on this<br>ling Profile UUII<br>ter. | : device.<br>D unchanged. |                |
| Config File:<br>Password:                    | Browse No file o                                                                                                    | Use this if                                                                                                    | the configuration file was p                                                                                                    | password-protected                                                                                                    |                                               |                           |                |
| Import Config                                |                                                                                                    |                                                                                                    |                                                                                                    |                                                                                                    |                                               |                           |                |

- g. System settings and certificates are imported.
- 16. Next, in the same primary node, import the user.cfg binary file.

🕖 Note: This export process is the same for upgrading a standalone device.

#### To import the system configurations on the PSA device:

- a. In the admin console, select Maintenance > Import/Export > User Accounts.
- b. Browse to the configuration file, which is named **user.cfg** by default.
- c. Enter the password you specified for the file. If you did not specify a password before exporting the file, then leave this field blank.
- d. Click Import Config.

#### Figure: User Accounts

| <b>Pulse Secure</b> System Authentication Administrators Users Maintenance Wizards                                                                                           | Pulse Connect Secure<br>on NODE_3_4 | 1. |
|----------------------------------------------------------------------------------------------------|-------------------------------------|----|
| Import/Export > User Configuration                                                                                                    |                                     |    |
| User Configuration                                                                                                    |                                     |    |
| Configuration User Accounts XML Import Export                                                                                                    |                                     |    |
| ♥ Export                                                                                                    |                                     |    |
| Export user settings to a configuration file. You can optionally password-protect this file:                                                                                 |                                     |    |
| Password for configuration file.                                                                                                    |                                     |    |
| Confirm Password:                                                                                                    |                                     |    |
| Save Config As                                                                                                    |                                     |    |
| ♥ Import                                                                                                    |                                     |    |
| Import user settings by selecting the configuration file and clicking Import Config. Import User Accounts will invalidate all existing End-User and Administrators sessions. |                                     |    |
| Browse No file chosen                                                                                                    |                                     |    |
| Password. Use this if the configuration file was password-protected                                                                                                    |                                     |    |
| Import Config                                                                                                    |                                     |    |

- 17. Next, import the **All roles** XML configuration file. This step restores all the roles restriction settings for Virtual Ports.
- 18. After importing the 2 XML files and the system and user.cfg files, check and/or modify/add remaining local settings and other settings as necessary if not restored, such as:
  - a. Network > Overview settings (set in cluster or individual nodes)
  - b. Network > Routes (for internal, external and other ports)
  - c. Network > Hosts (set in cluster or individual nodes)
  - Metwork > Internal Port/ External Port>Virtual Ports (if clustered, set this up in cluster "Entire Cluster")
  - e. Network > VLANs (if clustered, set this up in cluster "Entire Cluster")
  - f. Network > VPN Tunneling (set in cluster or individual nodes)
  - g. Log/Monitoring > SNMP (set in cluster or individual nodes)
  - h. Log/Monitoring > Events/Admin Access/User Access > Settings (set in cluster or individual nodes if different)
  - i. Configuration>Certificates>Device Certificates (and its ports bindings)
  - j. Resource Policies>VPN Tunneling>Connection Profiles (if configured)
  - k. Auth Servers > ACE Auth server, if used (check the node secret file status)

- I. **Configuration > Licensing** License client-server settings (if used as license client in Enterprise Licensing Server environment), proper licenses installed
- 19. Check cluster status (if clustered) and test operation by logging in to the cluster VIPs (or the standalone PSA device IP). Test the authentication using AD, ACE, etc., and all other functionalities enabled, such as NC or Pulse.
- 20. This completes the MAG to PSA-V platform migration.

# References

# **PSA Hardware Guides**

https://www.pulsesecure.net/download/techpubs/current/502/pulseappliances/psa/p sa7000HardwareGuide.pdf

https://www.pulsesecure.net/download/techpubs/current/501/pulseappliances/psa/psa5000HardwareGuide.pdf

https://www.pulsesecure.net/download/techpubs/current/500/pulseappliances/psa/p sa3000HardwareGuide.pdf

https://www.pulsesecure.net/download/techpubs/current/499/pulseappliances/psa/psa300HardwareGuide.pdf

# Pulse Connect Secure Administration Guide

https://docs.pulsesecure.net/WebHelp/PCS/9.0R1/Home.htm

https://www.pulsesecure.net/download/techpubs/current/1219/pulse-connect-secure/pcs/9.0rx/ps-pcs-sa-9.0r1-admin-guide.pdf

# KB discussing supported network type for clustering

https://kb.pulsesecure.net/articles/Pulse\_Secure\_Article/KB26035

# **PSA-related KBs**

https://kb.pulsesecure.net/articles/Pulse\_Secure\_Article/KB40034/?q=kb40034&l=en\_US&fs=Sear ch&pn=1&atype=

https://kb.pulsesecure.net/articles/Pulse\_Secure\_Article/KB40035/?q=kb40034&l=en\_US&fs=Sear ch&pn=1&atype=

- 8.3R3 PCS and 5.4R3 PPS Service Provider Virtual Appliance Deployment Guide
- 8.3R3 PCS and 5.4R3 PPS License Configuration for VA-SPE/PSA-V Appliances: On-Premise and Cloud